# **III PNDP**

# Guia do Informe de Execução do PDP 2025

(atualizado em abril/2025)

PDP 2025

2025

Versão 1.0

MINISTÉRIO DA GESTÃO E DA INOVAÇÃO EM SERVIÇOS PÚBLICOS

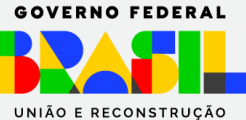

# 1. DISPOSIÇÕES GERAIS

#### 1.1. OBJETIVOS

Este Guia apresenta orientações e instruções básicas para informar, no Portal Sipec, a execução das ações de desenvolvimento constantes nos Planos de Desenvolvimento de Pessoas (PDPs) realizados pelos órgãos e entidades integrantes do Sistema de Pessoal Civil da Administração Federal (SIPEC). O documento também auxilia na elaboração do Relatório Anual de Execução (RAE) do PDP.

De acordo com o <u>Decreto nº 9.991, de 28 de agosto de 2019</u>, o Relatório Anual de Execução do PDP reúne as informações sobre a execução e avaliação das ações de desenvolvimento previstas no PDP implementado no exercício anterior.

O levantamento dessas informações visa mensurar a execução do Plano de Desenvolvimento de Pessoas em relação às necessidades identificadas, incentivar a reflexão acerca do processo de execução, bem como avaliar o resultado das ações de desenvolvimento, proporcionando uma visão de como as necessidades de desenvolvimento estão sendo atendidas e se estão gerando os resultados desejados pelos órgãos e entidades federais.

O Relatório Anual de Execução é um dos instrumentos de gestão da Política Nacional de Desenvolvimento de Pessoas (PNDP) e deve ser elaborado e enviado pelos órgãos e entidades até o dia 31 de janeiro do ano posterior à execução do PDP.

# 1.2. INFORME DE EXECUÇÃO DO PDP 2025 1.2.1 ETAPAS DA FUNCIONALIDADE DE INFORME DE EXECUÇÃO DO PDP NO PORTAL SIPEC

A ação de informar a execução do PDP visa reunir e consolidar informações para a elaboração do Relatório Anual de Execução. É por este propósito que, antes que seja possível acessar e elaborar o Relatório Anual de Execução do PDP, é necessário informar a execução das ações de desenvolvimento que foram realizadas para o alcance das necessidades dispostas no PDP do ano em análise.

Somente após informar a execução das necessidades, é possível acessar, ajustar e enviar o Relatório Anual de Execução do órgão ou entidade ao órgão central do Sipec.

Quando do Relatório Anual de Execução, o órgão central tem acesso ao Relatório Geral de Execução dos PDPs, que reúne informações compiladas acerca da execução das necessidades de desenvolvimento de todos os órgãos e entidades da administração pública federal direta, autárquica e fundacional.

A partir do PDP 2023, o Informe de Execução também passou a contar com a **contribuição opcional do Usuário PDP**. Assim como na elaboração do Plano de Desenvolvimento de Pessoas, o Usuário PDP pode inserir algumas informações a respeito da execução de ações de desenvolvimento para o atendimento das necessidades e auxiliar a Unidade de Gestão de Pessoas (UGP) do órgão ou entidade no preenchimento das informações sobre a execução do PDP.

3

#### GUIA DO INFORME DE EXECUÇÃO DO PDP 2025

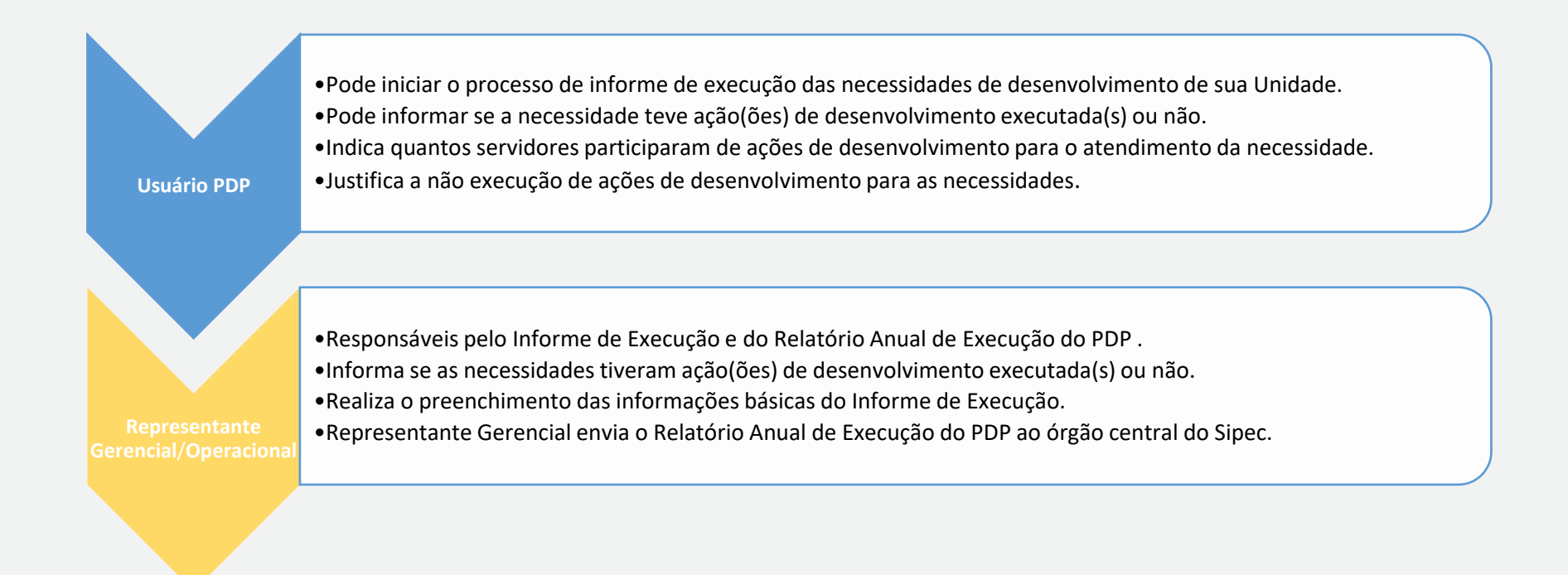

Importante: O fornecimento das informações por parte do Usuário PDP não é obrigatório. No entanto, ele é importante para que a Unidade de Gestão de Pessoas tenha subsídios para executar o correto preenchimento das ações de desenvolvimento e realizar análises futuras quanto ao atendimento das necessidades do PDP.

4

# Relatório Geral de Execução do PDP

Relatório do órgão central do Sipec que trará informações de todos os Relatórios Anuais dos órgãos e entidades enviados.

## Relatório Anual de Execução do PDP

Relatório específico do órgão/entidade que, com base nas informações declaradas na etapa anterior, trará, resumidamente, os resultados dos principais indicadores execução do PDP.

# Informar execução

Cada necessidade de desenvolvimento do PDP deve receber a indicação de 'execução' ou 'não execução'.

*Novidade PDP 2024*: Tanto as necessidades aglutinadas quanto as não aglutinadas poderão receber a indicação de 'execução' ou 'não execução'.

2ª Etapa

3<sup>ª</sup> Etapa

1<sup>ª</sup> Etapa

J

# 2. 1ª Etapa: Informando a execução por necessidades de desenvolvimento do PDP

A primeira etapa do processo de informação da execução do PDP consiste em indicar, para as necessidades de desenvolvimento, a execução ou não de alguma ação de desenvolvimento, com a finalidade de suprir determinada necessidade.

Conforme mencionado, o Usuário PDP pode fazer parte desta etapa informando, primeiramente, se as necessidades de desenvolvimento de sua Unidade Organizacional, **que foram devidamente validadas pela Chefia PDP, analisadas e priorizadas pela UGP no momento da elaboração do PDP**, receberam ações de desenvolvimento para o seu alcance ou não.

Caso não tenha sido executada nenhuma ação para o atendimento das necessidades, é necessário justificar a não execução.

Caso tenha havido execução de ações para o alcance das necessidades de desenvolvimento, as seguintes informações deverão ser prestadas:

| CAMPOS DE PREENCHIMENTO – A SER RESPONDIDA PELO(A)<br>SERVIDOR(A) REPRESENTANTE DE EQUIPE<br>USUÁRIO PDP | ORIENTAÇÕES PARA RESPOSTA                                                                |
|----------------------------------------------------------------------------------------------------|------------------------------------------------------------------------------------------|
| (participação não obrigatória nesse processo)                                                            |                                                                                          |
| 1. Quantidade de ações de desenvolvimento executadas para                                                | Informe quantas ações de desenvolvimento (cursos, palestras, eventos etc) foram          |
| essa necessidade (cursos/ações de desenvolvimento                                                        | executadas no ano com a finalidade de atender esta necessidade.                          |
| diferentes):                                                                                             | Deve-se considerar a quantidade de ações e não a quantidade de turmas de uma mesma ação. |

|                                                                        | Por exemplo: para a necessidade "Suprir lacunas de competências de liderança"<br>foram executadas 3 (três) turmas do curso "Liderança e Gestão de Equipes" e 1 (uma)<br>palestra sobre "Mulheres na Liderança". Neste exemplo, devemos indicar 2 (duas)<br>ações de desenvolvimento, no caso curso e palestra.                                                                                                    |
|------------------------------------------------------------------------|----------------------------------------------------------------------------------------------------|
| 2. A necessidade de aprendizagem foi atendida? *                       | <ul> <li>Integralmente: <ul> <li>a) os servidores aprenderam o conteúdo (objeto) no nível (esforço) que precisavam;</li> <li>b) conseguiram desenvolver a capacidade esperada (capacidade humana) para seu desempenho profissional; e</li> <li>c) entregaram efeito positivo pretendido para a organização (resultado organizacional);</li> </ul> </li> <li>Parcialmente: <ul> <li>a) os servidores aprenderam o conteúdo (objeto) no nível (esforço) que precisavam;</li> <li>e</li> <li>b) conseguiram desenvolver a capacidade esperada (capacidade humana) para seu desempenho profissional</li> </ul> </li> <li>Limitadamente: <ul> <li>a) os servidores aprenderam o conteúdo (objeto) no nível (esforço) que precisavam;</li> <li>e</li> <li>b) conseguiram desenvolver a capacidade esperada (capacidade humana) para seu desempenho profissional</li> </ul> </li> <li>Limitadamente: <ul> <li>a) os servidores aprenderam o conteúdo (objeto) no nível (esforço) que precisavam;</li> <li>b) conseguiram desenvolver a capacidade esperada (capacidade humana) para seu desempenho profissional</li> </ul> </li> <li>Limitadamente: <ul> <li>a) os servidores aprenderam o conteúdo (objeto) no nível (esforço) que precisavam.</li> </ul> </li> </ul> |
| 3. Para fins de autorreflexão e melhoria contínua do PDP,              | Indicar justificativa para o percentual de não execução de ações para o atendimento                                                                                                    |
| justifique o motivo pelo qual X% das necessidades não foram atendidas. | de necessidades.                                                                                                    |

Os campos a serem preenchidos pelo Representante Operacional ou Representante Gerencial nesta etapa são:

| CAMPOS DE PREENCHIMENTO - A SER RESPONDIDA PELO                                                                                                    |                                                                                                    |  |  |
|----------------------------------------------------------------------------------------------------|----------------------------------------------------------------------------------------------------|--|--|
| REPRESENTANTE OPERACIONAL/GERENCIAL UGP                                                                                                    | ORIENTAÇÕES PARA RESPOSTA                                                                                                    |  |  |
| 1. Esta necessidade recebeu alguma ação de                                                                                                    | No caso de a necessidade não ter tido nenhuma ação ou ações de desenvolvimento                                                                                                    |  |  |
| desenvolvimento para o seu alcance?                                                                                                    | executadas, selecione o botão "Necessidade NÃO executada" na página anterior.                                                                                                    |  |  |
| <ol> <li>Quantidade de ações de desenvolvimento executadas<br/>para essa necessidade (cursos/ações de desenvolvimento<br/>diferentes):</li> </ol>                                      | Neste campo, deve ser considerado o total de ações de desenvolvimento executadas para atender a essa necessidade. Pode ser uma única ação, duas, trêsDevem ser contabilizadas as ações (cursos, eventos, palestras) diferentes.                                                                                                    |  |  |
| 3. A ação ou o conjunto de ações alcançou o resultado<br>esperado para sua organização, considerando os<br>objetivos/metas organizacionais? (Verificar resultado<br>indicado na IFS6). | <ul> <li>Integralmente: <ul> <li>a) os servidores aprenderam o conteúdo (objeto) no nível (esforço) que precisavam;</li> <li>b) conseguiram desenvolver a capacidade esperada (capacidade humana) para seu desempenho profissional; e</li> <li>c) entregaram efeito positivo pretendido para a organização (resultado organizacional);</li> </ul> </li> <li>Parcialmente: <ul> <li>a) os servidores aprenderam o conteúdo (objeto) no nível (esforço) que precisavam;</li> <li>e</li> <li>b) conseguiram desenvolver a capacidade esperada (capacidade humana) para seu desempenho profissional</li> </ul> </li> <li>Limitadamente: <ul> <li>a) os servidores aprenderam o conteúdo (objeto) no nível (esforço) que precisavam;</li> <li>e</li> <li>b) conseguiram desenvolver a capacidade esperada (capacidade humana) para seu desempenho profissional</li> </ul> </li> </ul> |  |  |

|                                                                            | Não atendida:<br>a) Não foram alcançadas: a aprendizagem necessária, a capacidade esperada nem o<br>efeito positivo pretendido.                                                                                                    |
|----------------------------------------------------------------------------|----------------------------------------------------------------------------------------------------|
| 4. A ação é de longa duração? (Duração superior a 1 ano)                   | Informar se ação ou conjunto de ações envolve solução que dure mais de 1 ano e ultrapasse o período de execução do PDP.                                                                                                    |
| 5. As ações de desenvolvimento foram executadas por quais<br>fornecedores: | <ul> <li>Informe qual ou quais foram os fornecedores que executaram as ações de desenvolvimento desta necessidade. Pode ser selecionado mais de um fornecedor. Caso o fornecedor não esteja contemplado nas opções, selecione "Adicionar novo fornecedor". Uma janela <i>"pop-up"</i> será aberta para que o nome do fornecedor e seu CPF/CNPJ sejam informados.</li> <li>No campo do CPF/CNPJ devem ser digitados apenas os números, desconsiderando demais caracteres não numéricos como ".,/-".</li> <li>Observação: Caso a ação ou ações de desenvolvimento tenham sido executadas/ministradas por algum(a) servidor(a) público(a), indique seu nome. Caso o nome do(a) servidor(a) não esteja disponível, acrescente-o em "adicionar novo fornecedor".</li> <li>Exemplo: necessidade de desenvolvimento atendida por ação executada pelo seu próprio órgão/entidade. Informar o nome da pessoa que ministrou a ação e não o nome do seu órgão/entidade.</li> </ul> |
| 6. Quais foram as modalidades da ação de desenvolvimento executada(s)?     | <b>Presencial:</b> aulas realizadas na mesma infraestrutura física, oportunizando o contato entre os participantes ao mesmo tempo e no mesmo local (atividades síncronas).                                                                                                    |

|                                                                                                    | À Distância: Os cursos na modalidade à distância ocorrem em um Ambiente Virtual de Aprendizagem (AVA), podendo ser exclusivamente autoinstrucionais (de início imediato) ou oferecer tutoria. Dessa forma, os cursos à distância oferecem flexibilidade de tempo e de local de estudo.       |
|----------------------------------------------------------------------------------------------------|----------------------------------------------------------------------------------------------------|
|                                                                                                    | <b>Remota:</b> Ações de desenvolvimento na modalidade remota ocorrem em uma sala virtual, por meio de aplicativo de videoconferência, em que participantes e professores ou facilitadores encontram-se em dia e hora marcados (interação síncrona).                                          |
|                                                                                                    | <b>Híbrida:</b> Ações de desenvolvimento na modalidade híbrida ocorrem de modo combinado entre, pelo menos, duas das seguintes possibilidades de oferta: encontros presenciais; encontros remotos; e à distância.                                                                            |
| 7. A ação ou o conjunto de ações envolveu uma ação de<br>desenvolvimento a nível de educação formal? | <ul> <li>Informar se houve execução de alguma ação que envolveu educação formal. Em caso positivo, indicar se foi:</li> <li>Ensino Fundamental</li> <li>Ensino Médio</li> <li>Ensino Superior</li> <li>Especialização</li> <li>Mestrado</li> <li>Doutorado</li> <li>Pós-Doutorado</li> </ul> |
| 8. Quantidade de servidores que participaram da ação:                                                | Informe o total de servidores que participaram de cada ação de desenvolvimento                                                                                                    |
| 9. Quantidade de servidores afastados para ações de desenvolvimento no Brasil e/ou exterior          | Informe a quantidade de servidores que foram afastados no período (ano) para realizarem ações de desenvolvimento. Caso não tenha havido afastamentos, marcar "0" nos campos.                                                                                                    |

| 10. Carga horária realizada (Em horas):                                                                                             | <ul> <li>Informe a carga horária total da ação ou ações de desenvolvimento em horas completas. Ou seja, caso a ação ou ações tenham totalizado 20h e 40 min, arredondar para 21 horas e digitar apenas "21". Neste campo, deve ser informada a carga horária total da ação ou do conjunto de ações de desenvolvimento. Não se deve multiplicar a carga horária da ação ou ações pela quantidade de servidores alcançados.</li> <li>IMPORTANTE: Caso já tenha informado a carga horária de uma destas ações de desenvolvimento em outra necessidade, desconsidere sua carga horária do somatório.</li> </ul> |
|----------------------------------------------------------------------------------------------------|----------------------------------------------------------------------------------------------------|
| 11. Custo para evecutor as acões de desenvelvimente (eusto                                                                          | Informe qual foi o custo da ação ou das ações de desenvolvimento vinculada(s) a esta necessidade, desconsiderando diárias e passagens.<br>Caso não tenha havido custo "Sem custo".                                                                                                    |
| total do conjunto de ações, sem diárias e passagens):                                                                               | IMPORTANTE: Para fins de registro de informações mais fidedignas possíveis à realidade, o custo de determinada ação deve ser informado apenas uma vez em todo o PDP. Caso a ação ou ações de desenvolvimento que está sendo preenchida já foi informada em outra necessidade, o custo desta(s) ação(ções) não deve(m) ser contabilizado(s). Além disso, neste caso, deve-se marcar a opção "Esta necessidade possui ação com custo já informado em outra necessidade".                                                                                                    |
| 12. Custo com diárias e passagens para participação em<br>ações de desenvolvimento (custo total somente de diárias e<br>passagens): | Informe qual foi o custo de diárias e passagens vinculadas a esta necessidade.<br>Caso não tenha havido custo informar "Sem custo".<br>IMPORTANTE: Para fins de registro de informações mais fidedignas possíveis à<br>realidade, o custo de determinada ação deve ser informado apenas uma vez em todo                                                                                                    |

|                                     | o PDP. Caso as ações de desenvolvimento já tenham sido preenchidas e informadas    |
|-------------------------------------|------------------------------------------------------------------------------------|
|                                     | em outra necessidade, o custo destas ações não deve ser contabilizado. Além disso, |
|                                     | neste caso, deve-se marcar a opção "Esta necessidade possui ação com custo já      |
|                                     | informado em outra necessidade".                                                   |
|                                     |                                                                                    |
| 13. Outras informações/comentários: | Acrescente neste campo as informações que considerar necessárias                   |
|                                     |                                                                                    |

# IMPORTANTE: PARA O INFORME DE EXECUÇÃO DO PDP 2025, TODAS AS PERGUNTAS SÃO OBRIGATÓRIAS (exceto a nº 13)

#### 2.1 PASSO A PASSO – PORTAL SIPEC

#### 2.1.1 USUÁRIO PDP (Etapa e participação opcionais)

Para iniciar o processo de informar a execução de ações de desenvolvimento do PDP é preciso que o **Uuário PDP** acesse o Portal Sipec: <u>https://portalsipec.servidor.gov.br/</u>.

| $oldsymbol{\leftarrow} 	o \mathbf{C}$ ( $oldsymbol{\bullet}$ portalsipec.servidor.gov.br |                                               | 표 역 ☆) 👂 🖉 🐐 🗐 🤗                                                                                                    |
|------------------------------------------------------------------------------------------|-----------------------------------------------|----------------------------------------------------------------------------------------------------|
| 👖 Арря                                                                                   |                                               | Uutros favorit                                                                                                    |
| govb                                                                                     | COLUMNITURE EDUTO 10 ACESSA ANGEMICAD NETCONE | tatos kolos so somme 😕                                                                                                    |
| =                                                                                        |                                               |                                                                                                    |
| Portal Sipec                                                                             |                                               | + Cadastre-se                                                                                                    |
| Ministério da Economia                                                                   |                                               | +D Realizar login                                                                                                    |
|                                                                                          |                                               | Central Sipec                                                                                                    |
| VOCÊ ESTĂ AQUE: PĂGINA INICIAL                                                           |                                               |                                                                                                    |
| Seja bem vindo ao SIPEC!                                                                 |                                               |                                                                                                    |
|                                                                                          |                                               |                                                                                                    |
| Próximos eventos                                                                         |                                               | s second second s |
| Não há eventos próximos.                                                                 |                                               |                                                                                                    |
|                                                                                          | Veja mais eventos                             |                                                                                                    |
|                                                                                          |                                               |                                                                                                    |

Figura 1 (Tela Inicial do Portal Sipec).

Após realizar o login, acesse o **PDP do ano correspondente** (por meio da barra azul "Filtrar" na tela inicial) e, em seguida, clique em "visualizar" (botão da lupa).

|                                    |           | Clique para exp |
|------------------------------------|-----------|-----------------|
| Ano do plano: *                    | 2024      | <u>ـ</u>        |
| Situação :                         |           |                 |
| <b>A#</b>                          | Selecione | A               |
| Orgao.                             | 2026      |                 |
| Q Pesquisar // Limpar              | 2023      |                 |
|                                    | 2023      |                 |
| una de Decemula himento de Decesso | 2022      | •               |

#### Figura 2 (Tela Filtrar Ano do plano).

| Plano de D    | Plano de Desenvolvimento de Pessoas resultados por página: 50 🗸 |       |                                                  |                                                        |       |
|---------------|-----------------------------------------------------------------|-------|--------------------------------------------------|--------------------------------------------------------|-------|
| Ano do<br>PDP | Situação do plano                                               | Órgão | Data limite para envio ao órgão central do SIPEC | Data limite para devolução pelo órgão central do SIPEC | Ações |
| 2023          | Concluído                                                       |       | 30/09/2022                                       | 30/11/2022                                             | Q 0 🖪 |
| Mostrando     | de 1 até 1 de 1 registros                                       |       | $\langle 1 \rangle$                              |                                                        |       |

Figura 3 (Tela inicial do PDP de USUÁRIO PDP).

Ao visualizar a tela com a lista de necessidades do órgão/entidade, observe que na última coluna à esquerda estão disponíveis os seguintes botões:

#### **GUIA DO INFORME DE EXECUÇÃO DO PDP 2025**

Clique para expandir/ocultar 🗄

resultados por página: 100 🗸 🗸 A qual(is) unidade(s) do órgão/da entidade refere-se essa O que você precisa aprender ou necessidade de aprimorar a respeito dos seus desenvolvimento UF e Qnt. de conhecimentos, habilidades e O que precisa ser aprendido e o identificada (IFS agentes públicos atitudes para melhorar o seu Recorte do Tema resultado que precisa ser alcançado Ação de 0.1) (IFS 0.3) desempenho (IFS 1) Tema Geral (IFS 3) Geral (IFS 3) (IFC 1) Esta necessidade deve: (IFC 2) desenvolvimento Ações Precisa ser aprendido: Desenvolver conhecimentos na gestão Administração de Coordenação de A necessidade deve seguir para Q patrimonial e de materiais Setores Específicos Almoxarifado e Contínuo validação da Unidade de Gestão 0 Patrimônio de Pessoas, pois é válida e Resultado Organizacional: pertinente Operacional 1 Desenvolver conhecimentos na gestão Contrato de Gestão Gestão e Fiscalização A necessidade deve seguir para Precisa ser aprendido: Q e fiscalização de contratos dos Contratos Contínuo validação da Unidade de Gestão 0 de Pessoas, pois é válida e Resultado Organizacional: pertinente Operacional Ø Necessidade de desenvolver Logística e Atualização Legislativa Precisa ser aprendido: A necessidade deve seguir para Q conhecimentos e habilidades na área Compras Públicas Contínuo validação da Unidade de Gestão 0 de gestão publica de Pessoas, pois é válida e Resultado Organizacional: pertinente Operacional Ø

Figura 4 (Tela com a lista de necessidades do PDP e os botões correspondentes para informar execução).

**Q** Filtrar

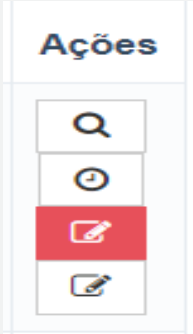

Figura 5 (Botões referentes ao Informe de Execução).

Ao clicar na lupa (primeiro botão), em "Visualizar Necessidade", pode-se consultar as informações da necessidade.

Ao clicar no relógio (segundo botão), em "Exibir Histórico", pode-se consultar o histórico referente ao cadastro ou alteração da necessidade.

#### EM CASO DE NÃO EXECUÇÃO DE AÇÃO OU AÇÕES DE DESENVOLVIMENTO PARA A NECESSIDADE:

Ao clicar no botão vermelho (terceiro botão), em "Necessidade Não Executada", e posteriormente na confirmação solicitada pelo "pop up", o sistema registrará a informação de que essa necessidade não foi executada:

|                                                                                                    |                                               | Enviar como nec                                                                                                    | essidade NÃO executa                    | ada?                                           | ×                                                                                           | rocult                                                                                                    | ides por página:           |             |
|----------------------------------------------------------------------------------------------------|-----------------------------------------------|----------------------------------------------------------------------------------------------------|-----------------------------------------|------------------------------------------------|---------------------------------------------------------------------------------------------|----------------------------------------------------------------------------------------------------|----------------------------|-------------|
| A qual(is)<br>unidade(s) do<br>órgão/da entidade<br>refere-se essa<br>necessidade de<br>desenvolvimento<br>identificada (IFS<br>0.1) | UF e Qnt. de<br>agentes públicos<br>(IFS 0.3) | O que você precisa aprender ou<br>aprimorar a respeito dos seus<br>conhecimentos, habilidades e<br>atitudes para melhorar o seu<br>desempenho (IFS 1) | Tema Geral (IFS 3)                      | Recorte do Tema<br>Geral (IFS 3)               | Não Sm<br>O que precisa ser aprendido e o<br>resultado que precisa ser alcançado<br>(IFC 1) | Esta necessidade deve: (IFC 2)                                                                                | Ação de<br>desenvolvimento | Ações       |
| DAPF-SL                                                                                                    | PB (4). Total:4                               | Desenvolver conhecimentos na gestão<br>patrimonial e de materiais                                                                                     | Administração de<br>Setores Específicos | Coordenação de<br>Almoxarifado e<br>Patrimônio | Precisa ser aprendido:<br>Contínuo<br>Resultado Organizacional:<br>Operacional              | A necessidade deve seguir para<br>validação da Unidade de Gestão<br>de Pessoas, pois é válida e<br>pertinente |                            | Q<br>③<br>ぼ |

Figura 6 (Tela com o pop up após clicar no botão vermelho, em Necessidade Não Executada).

ATENÇÃO! Uma inovação para o PDP 2025 é a possibilidade de alterar a informação de necessidade não executada para necessidade executada (ou vice-versa).

Ao clicar SIM no *pop up*, o sistema apresentará a mensagem: "Execução Salva com Sucesso" e os botões "Necessidade Não Executada" e "Informar Necessidade Executada" mudarão de cor. Isso indica que a informação de execução foi concluída, e o Usuário PDP poderá seguir informando a execução da próxima necessidade de desenvolvimento.

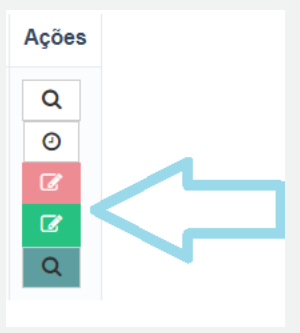

Figura 7 (Alteração da cor dos Botões, após clicar em "Necessidade Não Executada" e, posteriormente, em SIM no pop up apresentado).

Ao clicar na lupa verde, em "Visualizar Execução", pode-se consultar as informações referentes ao informe de execução da necessidade.

#### EM CASO DE EXECUÇÃO DE AÇÃO OU AÇÕES DE DESENVOLVIMENTO PARA A NECESSIDADE:

Caso a necessidade tenha sido executada, deve-se clicar no botão com o lápis branco, em "Informar Necessidade Executada":

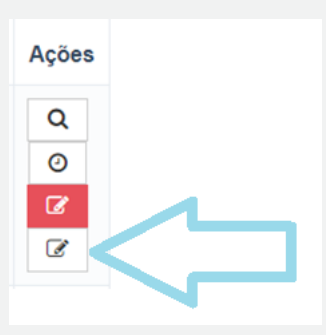

Figura 8 Botões referentes ao Informe de Execução, com destaque ao botão com o lápis branco: "Informar Necessidade Executada".

O formulário abaixo com três perguntas será apresentado. Informa-se que apenas o campo da pergunta 2 é OBRIGATÓRIO de preenchimento.

| Informar execução Usuario PDP                                                                                                    |                                   |
|----------------------------------------------------------------------------------------------------|-----------------------------------|
| Representa<br>Órgão/                                                                                                    | nte PDP:<br>Unidade:<br>Ano: 2023 |
| INFORMAÇÕES DA EXECUÇÃO                                                                                                    |                                   |
| <ol> <li>Quantidade de ações de desenvolvimento executadas para essa necessidade (cursos/ações de desenvolvimento diferentes):          <ul> <li>A necessidade de aprendizagem foi atendida?</li> <li>A necessidade de aprendizagem foi atendida?</li> <li>Integralmente</li></ul></li></ol> |                                   |
| Salvar                                                                                                    |                                   |

Figura 9: Tela do formulário "Informar Necessidade Executada".

Ao preencher as respostas e clicar em SALVAR, os botões da tela com a lista de necessidades de desenvolvimento mudarão de cor, indicando que a Informação da Execução foi concluída. Dessa forma, o Usuário PDP poderá seguir para informar a execução da próxima necessidade.

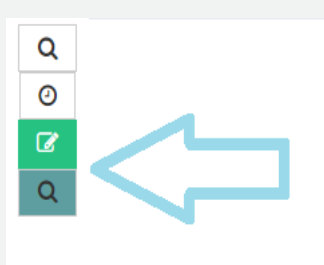

Figura 10: Alteração da cor dos Botões após informar a execução da necessidade e clicar em SALVAR.

Ao informar a execução das necessidades, o sistema apresentará, ao final da tela, o botão "Salvar Informe de Execução – Usuário PDP):

| A qual(is)<br>unidade(s) do<br>órgão/da entidade<br>refere-se essa<br>necessidade de<br>desenvolvimento<br>identificada (IFS<br>0.1) | UF e Qnt. de<br>agentes públicos<br>(IFS 0.3) | O que você precisa aprender ou<br>aprimorar a respeito dos seus<br>conhecimentos, habilidades e<br>atitudes para melhorar o seu<br>desempenho (IFS 1) | Tema Geral (IFS 3)                      | Recorte do Tema<br>Geral (IFS 3)               | O que precisa ser aprendido e o<br>resultado que precisa ser alcançado<br>(IFC 1) | Esta necessidade deve: (IFC 2)                                                                                | Ação de<br>desenvolvimento | Ações            |
|----------------------------------------------------------------------------------------------------|-----------------------------------------------|----------------------------------------------------------------------------------------------------|-----------------------------------------|------------------------------------------------|-----------------------------------------------------------------------------------|----------------------------------------------------------------------------------------------------|----------------------------|------------------|
| DAPF-SL                                                                                                    | PB (4). Total:4                               | Desenvolver conhecimentos na gestão<br>patrimonial e de materiais                                                                                     | Administração de<br>Setores Específicos | Coordenação de<br>Almoxarifado e<br>Patrimônio | Precisa ser aprendido:<br>Contínuo<br>Resultado Organizacional:<br>Operacional    | A necessidade deve seguir para<br>validação da Unidade de Gestão<br>de Pessoas, pois é válida e<br>pertinente | -                          | Q<br>©<br>Ø<br>Q |
| DAPF-SL                                                                                                    | PB (10). Total:10                             | Desenvolver conhecimentos na gestão<br>e fiscalização de contratos                                                                                    | Contrato de Gestão                      | Gestão e Fiscalização<br>dos Contratos         | Precisa ser aprendido:<br>Contínuo<br>Resultado Organizacional:<br>Operacional    | A necessidade deve seguir para<br>validação da Unidade de Gestão<br>de Pessoas, pois é válida e<br>pertinente |                            | Q<br>②<br>②<br>Q |
| DAPF-SL                                                                                                    | PB (4). Total:4                               | Necessidade de desenvolver<br>conhecimentos e habilidades na área<br>de gestão publica                                                                | Logística e<br>Compras Públicas         | Atualização Legislativa                        | Precisa ser aprendido:<br>Contínuo<br>Resultado Organizacional:<br>Operacional    | A necessidade deve seguir para<br>validação da Unidade de Gestão<br>de Pessoas, pois é válida e<br>pertinente |                            | Q<br>©<br>Ø      |
| Mostrando de 1 até 3<br>Salvar Informe de Ex                                                                                         | 3 de 3 registros<br>ecução - Usuário PDF      |                                                                                                    |                                         | < 1                                            | >                                                                                 |                                                                                                    |                            | G                |

Figura 11: Tela com todas as necessidades informadas.

22

| A qual(is)<br>unidade(s) do<br>órgão/da entidade<br>refere-se essa<br>necessidade de<br>desenvolvimento<br>identificada (IFS<br>0.1) | UF e Qnt. de<br>agentes públicos<br>(IFS 0.3) | O que você precisa aprender ou<br>aprimorar a respeito dos seus<br>conhecimentos, habilidades e<br>atitudes para melhorar o seu<br>desempenho (IFS 1) | Tema Geral (IFS 3)                | Recorte do Tema<br>Geral (IFS 3)            | O que precisa ser aprendido e o<br>resultado que precisa ser alcançado<br>(IFC 1) | Esta necessidade deve: (IFC 2)                                                                                | Ação de<br>desenvolvimento | Ações            |
|----------------------------------------------------------------------------------------------------|-----------------------------------------------|----------------------------------------------------------------------------------------------------|-----------------------------------|---------------------------------------------|-----------------------------------------------------------------------------------|----------------------------------------------------------------------------------------------------|----------------------------|------------------|
| A qual(is)<br>unidade(s) do<br>órgão/da entidade<br>refere-se essa<br>necessidade de<br>desenvolvimento<br>identificada (IFS<br>0.1) | UF e Qnt. de<br>agentes públicos<br>(IFS 0.3) | O que você precisa<br>aprimorar a respeit<br>conhecimentos, ha<br>atitudes para melho<br>desempenho (IFS 1                                            | autorreflexão e n<br>o qual % das | ielhoria contínua do<br>necessidades não fo | PDP, justifique o ×<br>oram atendidas *<br>ildo e o<br>r alcançado                | Esta necessidade deve: (IFC 2)                                                                                | Ação de<br>desenvolvimento | Ações            |
| DAPF-SL                                                                                                    | PB (4). Total:4                               | Desenvolver conhec<br>patrimonial e de mat                                                                                                    | _                                 | _                                           | Salvar Fechar al:                                                                 | A necessidade deve seguir para<br>validação da Unidade de Gestão<br>de Pessoas, pois é válida e<br>pertinente | ·                          | Q<br>©<br>7<br>2 |
| DAPF-SL                                                                                                    | PB (10). Total:10                             | Desenvolver conhecimentos na gestão<br>e fiscalização de contratos                                                                                    | Contrato de Gestão                | Gestão e Fiscalização<br>dos Contratos      | Precisa ser aprendido:<br>Contínuo<br>Resultado Organizacional:<br>Operacional    | A necessidade deve seguir para<br>validação da Unidade de Gestão<br>de Pessoas, pois é válida e<br>pertinente |                            | Q<br>②<br>☑<br>Q |
| DAPF-SL                                                                                                    | PB (4). Total:4                               | Necessidade de desenvolver<br>conhecimentos e habilidades na área<br>de gestão publica                                                                | Logística e<br>Compras Públicas   | Atualização Legislativa                     | Precisa ser aprendido:<br>Contínuo<br>Resultado Organizacional:                   | A necessidade deve seguir para<br>validação da Unidade de Gestão<br>de Pessoas, pois é válida e<br>pertinente | -                          | Q<br>0<br>6      |

#### Ao clicar neste botão, será apresentado um *pop up* com uma pergunta de preenchimento obrigatório:

Figura 12: Tela com a pergunta de preenchimento obrigatório.

Após responder à pergunta e clicar em SALVAR, e posteriormente SIM em "Deseja realmente salvar?", o sistema apresentará a mensagem: "Justificativa salva com sucesso". Essa é a indicação de que o preenchimento do Informe de Execução pelo Usuário PDP foi finalizado.

# ATENÇÃO! Uma vez que a justificativa seja salva com sucesso, não há mais possibilidade de alteração das informações cadastradas no Informe de Execução.

#### 2.1.2 REPRESENTANTE GERENCIAL OU REPRESENTANTE OPERACIONAL (ETAPA OBRIGATÓRIA)

Para iniciar o processo de informar execução de ações de desenvolvimento do PDP é preciso que o **Representante Gerencial ou Representante Operacional** acesse o Portal Sipec: <u>https://portalsipec.servidor.gov.br/</u>.

| $oldsymbol{\epsilon} 	o \mathbf{C}$ ( $oldsymbol{\hat{e}}$ portalsipec.servidor.gov.br | 표 Q ☆ 🏮 🖉 중 🇯 팩 💏                                                            |
|----------------------------------------------------------------------------------------|------------------------------------------------------------------------------|
| 🚻 Apps                                                                                 | Outros favori                                                                |
| go√br                                                                                  | casesutinti inno-tij xensi karasuto   nancet   uzsutok   dedata ta openene ∑ |
| =                                                                                      |                                                                              |
| Portal Sipec<br>Ministério de Economia                                                 | + Cadastre-se<br>• Realizar login                                            |
|                                                                                        | Central Spec                                                                 |
| VOCË ESTA AQUE: PÅGINA INICIAL                                                         |                                                                              |
| Seja bem vindo ao SIPECI                                                               |                                                                              |
| Próximos eventos<br>Não há eventos próximos.                                           | C                                                                            |
|                                                                                        | Veja mais eventos                                                            |

Figura 1: Tela Inicial do Portal Sipec.

Após realizar o login, acesse o PDP do ano correspondente (por meio da barra azul "Filtrar" na tela inicial) e, em seguida, clique em "visualizar" (botão da lupa).

| Plano de D    | esenvolvimento de P       | lessoas |                                                  |                                                        | resultados por página: 50 🗸 |
|---------------|---------------------------|---------|--------------------------------------------------|--------------------------------------------------------|-----------------------------|
| Ano do<br>PDP | Situação do plano         | Órgão   | Data limite para envio ao órgão central do SIPEC | Data limite para devolução pelo órgão central do SIPEC | Ações                       |
| 2023          | Concluído                 |         | 30/09/2022                                       | 30/11/2022                                             | Q 0 🖻 🗳                     |
| Mostrando     | de 1 até 1 de 1 registros |         | < 1 >                                            |                                                        | 企                           |

Figura 2: Tela inicial do PDP de Perfil de Representante Gerencial.

Ao visualizar a tela com a lista de necessidades do seu órgão/entidade, observe que na última coluna à esquerda estão disponíveis os seguintes botões:

| A qual(is)<br>unidade(s) do<br>órgão/da entidade<br>refere-se essa<br>necessidade de<br>desenvolvimento<br>identificada (IFS<br>0.1) | UF e Qnt. de<br>agentes<br>públicos<br>(IFS 0.3) | Tema Geral (IFS 3)               | Recorte do Tema<br>Geral (IFS 3)                                                                                                    | Capacidade a ser<br>desenvolvida (IFS 5)                                                        | O que precisa ser<br>aprendido e o resultado<br>que precisa ser<br>alcançado (IFC 1)                      | Esta necessidade<br>deve: (IFC 2)                                                                                   | Aglutinada | Analisada/Priorizada<br>(IFGP) | Ação de<br>desenvolvimento | Ações            |  |
|----------------------------------------------------------------------------------------------------|--------------------------------------------------|----------------------------------|----------------------------------------------------------------------------------------------------|-------------------------------------------------------------------------------------------------|----------------------------------------------------------------------------------------------------|----------------------------------------------------------------------------------------------------|------------|--------------------------------|----------------------------|------------------|--|
|                                                                                                    |                                                  | Tecnologia da<br>Informação      | Proporcionar<br>atualização de<br>conhecimentos na<br>área de Gestão de<br>Software e<br>infraestrutura de TI e<br>Gestão de Pessoas<br>para melhoria dos<br>serviços da UFCA | -Integrar as tecnologias<br>digitais com: os<br>-Suscitar e encorajar<br>ideias de vanguarda    | Precisa ser aprendido:<br>Contínuo(2)<br>Resultado<br>Organizacional:<br>Operacional(2)                   | A necessidade deve<br>seguir para validação<br>da Unidade de Gestão<br>de Pessoas, pois é<br>válida e pertinente(2) | Sim        | <                              | -                          | Q<br>②<br>③      |  |
|                                                                                                    |                                                  | Governança e<br>Gestão de Riscos | Tomar decisões e<br>gerenciar de forma<br>competente e<br>estratégica os atos da<br>organização                                                                               | -Integrar as tecnologias<br>digitais com: os<br>-Tomar decisões e<br>gerenciar de forma<br>comp | Precisa ser aprendido:<br>Contínuo(2)<br>Resultado<br>Organizacional:<br>Estratégico(2)                   | A necessidade deve<br>seguir para validação<br>da Unidade de Gestão<br>de Pessoas, pois é<br>válida e pertinente(2) | Sim        | <                              | Ð                          | Q<br>②<br>③      |  |
|                                                                                                    |                                                  | Ética no Setor<br>Público        | Proporcionar<br>atualização de<br>conhecimentos na<br>área de ética aplicada<br>ao serviço público<br>para melhoria dos<br>serviços da UFCA.                                  | -Idear soluções<br>inovadoras e efetivas<br>par<br>-Realizar suas atividades<br>profissionais d | Precisa ser aprendido:<br>Contínuo(2)<br>Resultado<br>Organizacional:<br>Operacional(1)<br>Estratégico(1) | A necessidade deve<br>seguir para validação<br>da Unidade de Gestão<br>de Pessoas, pois é<br>válida e pertinente(2) | Sim        | <b>&gt;</b>                    |                            | Q<br>0<br>2<br>2 |  |

Figura 3: Tela com a lista de necessidades do PDP e os botões correspondentes para informar execução.

#### GUIA DO INFORME DE EXECUÇÃO DO PDP 2025

Os ícones "Informar Execução" terão diferentes cores, a depender do status de informação de cada uma das necessidades.

ÍCONE EM BRANCO – INFORMAÇÃO DE EXECUÇÃO NÃO INICIADA (Ainda não foi iniciado o preenchimento de informações de execução para determinada necessidade).

**ICONE VERMELHO** – INFORMAÇÃO DE NECESSIDADE NÃO EXECUTADA (Botão disponível para indicar quando uma necessidade do PDP não foi executada). APÓS CLICAR NO BOTÃO E, POSTERIORMENTE, NA CONFIRMAÇÃO SOLICITADA PELO *POP UP*, O SISTEMA REGISTRARÁ A INFORMAÇÃO DE QUE ESSA NECESSIDADE NÃO FOI EXECUTADA:

| A qual(is)<br>unidade(s) do<br>órgão/da entidade               |                                                  |                             | Enviar como nece                                                                                                    | ssidade NÃO executada?                                                                       |                                                                                         | ×                                                                                                    |            |                                |                            |             |
|----------------------------------------------------------------|--------------------------------------------------|-----------------------------|----------------------------------------------------------------------------------------------------|----------------------------------------------------------------------------------------------|-----------------------------------------------------------------------------------------|----------------------------------------------------------------------------------------------------|------------|--------------------------------|----------------------------|-------------|
| necessidade de<br>desenvolvimento<br>identificada (IFS<br>0.1) | UF e Qnt. de<br>agentes<br>públicos<br>(IFS 0.3) | Tema Geral (IFS 3)          | RL<br>Geral (IFS 3)                                                                                                    | desenvolvida (IFS 5)                                                                         | N<br>alcançado (IFC 1)                                                                  | lão Sim<br>dade<br>deve: (IFC 2)                                                                                    | Aglutinada | Analisada/Priorizada<br>(IFGP) | Ação de<br>desenvolvimento | Ações       |
|                                                                |                                                  | Tecnologia da<br>Informação | Proporcionar<br>atualização de<br>conhecimentos na<br>área de Gestão de<br>Software e<br>infraestrutura de TI e<br>Gestão de Pessoas<br>para melhoria dos<br>serviços da UFCA | -Integrar as tecnologias<br>digitais com: os<br>-Suscitar e encorajar<br>ideias de vanguarda | Precisa ser aprendido:<br>Contínuo(2)<br>Resultado<br>Organizacional:<br>Operacional(2) | A necessidade deve<br>seguir para validação<br>da Unidade de Gestão<br>de Pessoas, pois é<br>válida e pertinente(2) | Sim        | <b>⊘</b>                       |                            | Q<br>③<br>☑ |

Figura 4: Demonstração de necessidade sem ação de desenvolvimento executada.

Ao clicar SIM no *pop up,* o sistema apresentará a mensagem: "Execução Salva com Sucesso" e os botões "Necessidade Não Executada" e "Informar Necessidade Executada" mudarão de cor. Isso indica que a informação de execução foi concluída, e o Representantes Gerencial ou Representante Operacional poderá seguir informando a execução da próxima necessidade de desenvolvimento.

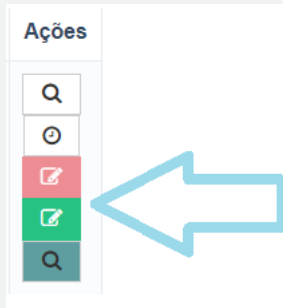

Figura 5 (Alteração da cor dos Botões após clicar em "Necessidade Não Executada", e posteriormente em SIM no pop up apresentado).

LUPA VERDE - "VISUALIZAR EXECUÇÃO" (Pode-se consultar as informações referentes ao informe de execução da necessidade).

ÍCONE AZUL – INFORMAÇÃO DE EXECUÇÃO INICIADA (Já foi iniciado o preenchimento das informações de execução, mas o formulário ainda não foi completamente preenchido).

ÍCONE VERDE – INFORMAÇÃO DE EXECUÇÃO CONCLUÍDA (Quando todos os campos do formulário "informar execução" foram devidamente preenchidos e salvos. Exceto o preenchimento não obrigatório do campo "Outras informações/comentário").

Ao clicar em "Informar Necessidade Executada" o formulário abaixo será apresentado:

#### GUIA DO INFORME DE EXECUÇÃO DO PDP 2025

| Informar execução UGP                                                                                                    |                           |                                              |      |
|----------------------------------------------------------------------------------------------------|---------------------------|----------------------------------------------|------|
| Informar execução Usuário PDP Informar execução UGP                                                                                                    |                           |                                              |      |
|                                                                                                    |                           | Representante PDP:<br>Órgão/Unidade:<br>Ano: | 2023 |
| INFORMAÇÕES DA EXECUÇÃO                                                                                                    |                           |                                              |      |
| 1. Esta necessidade recebeu alguma ação de desenvolvimento para o seu alcance? <b>O</b>                                                                                          |                           |                                              |      |
| Sim                                                                                                    |                           |                                              |      |
|                                                                                                    |                           |                                              |      |
| 3. A ação ou o conjunto de ações alcançou o resultado esperado para sua organização, considerando os objetivos/metas organizacionais? (Verificar resultado indicado na IFS 6): • |                           |                                              |      |
| 4. A ação é de longa duração? (Duração superior a 1 ano):                                                                                                    |                           |                                              |      |
| 5. A(s) ação(ões) de desenvolvimento foi(ram) executada(s) por qual(is) Fornecedor(es): <b>O</b>                                                                                 | Adicionar novo fornecedor |                                              |      |
| 6. Qual(is) foi(ram) a(s) modalidade(s) de ação de desenvolvimento executada(s)? <b>Q</b>                                                                                        |                           |                                              |      |
|                                                                                                    |                           |                                              |      |
| 7. A ação ou o conjunto de ações envolveu uma ação de desenvolvimento a nível de educação formal?                                                                                |                           |                                              |      |
| 8. Quantidade de servidores que participaram da ação: 🥹                                                                                                    |                           |                                              |      |
| 9. Quantidade de servidores afastados para a(s) ação(ões) de desenvolvimento: <b>Q</b><br>Brasil: Exterior                                                                       |                           |                                              |      |
|                                                                                                    |                           |                                              |      |
| 10. Carga horaria realizada (Em horas): 😡                                                                                                    |                           |                                              |      |

| 11. Custo para executar a(s) ação(ões) de desenvolvimento (custo total do conjunto de ações, SEM diárias e Passagens): 🚱            |
|----------------------------------------------------------------------------------------------------|
| Ação(es) de desenvolvimento: Selecione                                                                                              |
| 12. Custo com diárias e passagens para participação em ação(ões) de desenvolvimento (custo total SOMENTE de diárias e passagens): 🥥 |
| Diárias e passagens:<br>Selecione -                                                                                                 |
| 13. Outras informações/comentário: 4                                                                                                |
|                                                                                                    |
| Salvar                                                                                                    |
|                                                                                                    |

Figura 6: Tela do Formulário de Informar Execução.

#### Cabe lembrar que TODOS os campos do formulário são OBRIGATÓRIOS, SALVO o campo "Outras informações/comentários".

Seguindo as orientações e informações apresentadas, segue simulação de preenchimento do formulário abaixo. Percebe-se que o campo "5. As ações de desenvolvimento foram executadas por quais Fornecedores:" não está preenchido. Com isso, ao salvar o formulário, o ícone de "informar execução", na página de visualização de necessidades passará para a cor AZUL.

#### GUIA DO INFORME DE EXECUÇÃO DO PDP 2025

|                                                                                                    |                                                                        | MIN. 2020 |
|----------------------------------------------------------------------------------------------------|------------------------------------------------------------------------|-----------|
| INFORMAÇÕES DA EXECUÇÃO                                                                                                   |                                                                        |           |
| 1. Esta necessidade recebeu alguma ação de desenvolvimento para o seu alcance? 🥹                                          |                                                                        |           |
| Sim +                                                                                                    |                                                                        |           |
| 2. Quantidade de ações de desenvolvimento executadas para essa necessidade (cursos/ações de desenvolvimento diferentes    | 3): 🕹                                                                  |           |
| 2                                                                                                    |                                                                        |           |
| 3. A ação ou o conjunto de ações alcançou o resultado esperado para sua organização, considerando os objetivos/metas orga | nizacionais? (Verificar resultado indicado na IFS 6): <b>O</b>         |           |
| Sim - Integralmente -                                                                                                    |                                                                        |           |
| 4. A ação é de longa duração? (Duração superior a 1 ano):                                                                 |                                                                        |           |
| Tipo de duração:                                                                                                    | Sim (ação ou conjunto de ações de duração superior a 1 ano concluídas) | ~         |
| Tipo de duração:                                                                                                    | Sim (ação ou conjunto de ações de duração superior a 1 ano concluídas) | ~         |
| 5. A(s) ação(ões) de desenvolvimento foi(ram) executada(s) por qual(is) Fornecedor(es): 0                                 |                                                                        |           |
|                                                                                                    | Adicionar novo fornecedor                                              |           |
|                                                                                                    |                                                                        |           |
| 6. Qual(is) foi(ram) a(s) modalidade(s) de ação de desenvolvimento executada(s)?                                          |                                                                        |           |
| × A distância × Hibrida                                                                                                   |                                                                        |           |
| 7. A ação ou o conjunto de ações envolveu uma ação de desenvolvimento a nível de educação formal?                         |                                                                        |           |
| Sim + ENSINO SUPERIOR                                                                                                    |                                                                        |           |
| 8. Quantidade de servidores que participaram da ação: 🥹                                                                   |                                                                        |           |
| Quantidade:                                                                                                    | 45                                                                     |           |
| Quantidade:                                                                                                    | 60                                                                     |           |
| 9. Quantidade de servidores afastados para a(s) ação(ões) de desenvolvimento: 😡                                           |                                                                        |           |
| Brasil: Exterior:                                                                                                    |                                                                        |           |
| 24 67                                                                                                    |                                                                        |           |

31

Figura 7: Simulação de preenchimento parcial do formulário de execução de uma necessidade.

|  | Governança e<br>Gestão de Riscos | Tomar decisões e<br>gerenciar de forma<br>competente e<br>estratégica os atos<br>da organização | -Integrar as<br>tecnologias digitais<br>com: os<br>-Tomar decisões e<br>gerenciar de forma<br>comp | Precisa ser<br>aprendido:<br>Contínuo(2)<br>Resultado<br>Organizacional:<br>Estratégico(2) | A necessidade deve<br>seguir para<br>validação da<br>Unidade de Gestão<br>de Pessoas, pois é<br>válida e<br>pertinente(2) | Sim | $\bigcirc$ |  | Q<br>0<br>7 |
|--|----------------------------------|-------------------------------------------------------------------------------------------------|----------------------------------------------------------------------------------------------------|--------------------------------------------------------------------------------------------|----------------------------------------------------------------------------------------------------|-----|------------|--|-------------|
|--|----------------------------------|-------------------------------------------------------------------------------------------------|----------------------------------------------------------------------------------------------------|--------------------------------------------------------------------------------------------|----------------------------------------------------------------------------------------------------|-----|------------|--|-------------|

Abaixo, segue ícone de "informar execução" com status "Informação de Execução em andamento":

Figura 8: Ícone de execução em "Informação de execução em andamento".

Ícone "Informar Execução - Uusário PDP"

Assim que o Representante Gerencial ou Representante Operacional clica em "Informar Necessidade Executada", o formulário apresentado é destinado à resposta da UGP, então não há necessidade de clicar no botão "Informar execução UGP" no canto superior esquerdo da tela.

Entretanto, observe que há o botão indicando possibilidade de informar a execução da necessidade também como Usuário PDP.

Considerando que o Usuário PDP pode não ter preenchido as informações pertinentes ao seu questionário, a UGP poderá preenchê-las.

Caso o Usuário PDP tenha preenchido, nesse mesmo botão, a UGP poderá consultar as respostas cadastradas pelo Usuário PDP, conforme demonstrado abaixo.

| Informar execução UGP                                            |                                                                                                    |  |
|------------------------------------------------------------------|----------------------------------------------------------------------------------------------------|--|
| Informar execução Usuário PDP Informar execução L                | GP                                                                                                    |  |
| <b>企</b>                                                         | Representante PDP:<br>Órgão/Unidade:<br>Ano: 2023                                                                         |  |
| INFORMAÇÕES DA EXECUÇÃO                                          |                                                                                                    |  |
| 1. Esta necessidade recebeu alguma ação de desenvolv             | mento para o seu alcance? 😧                                                                                               |  |
| 2. Quantidade de ações de desenvolvimento executadas             | para essa necessidade (cursos/ações de desenvolvimento diferentes): 😧                                                     |  |
| 3. A ação ou o conjunto de ações alcançou o resultado e<br>Não - | sperado para sua organização, considerando os objetivos/metas organizacionais? (Verificar resultado indicado na IFS 6): 🥹 |  |
| 4. A ação é de longa duração? (Duração superior a 1 and          | ):                                                                                                    |  |
| 5. A(s) ação(ões) de desenvolvimento foi(ram) executada          | a(s) por qual(is) Fornecedor(es): 3                                                                                       |  |
|                                                                  | Adicionar novo fornecedor                                                                                                 |  |

Figura 9: Informes de Execução do Usuário PDP e Unidade de Gestão de Pessoas.

#### Informando fornecedores:

Especificamente no Campo 5 do Formulário de execução, deve ser informado o fornecedor ou fornecedores (instituições) que realizaram as ações de desenvolvimento. Haverá uma lista contendo indicações de vários fornecedores. Deve ser iniciada a digitação do nome do fornecedor para que o sistema traga a listagem de opções disponíveis. No entanto, caso o nome do fornecedor não esteja presente na lista, basta clicar em "Adicionar novo fornecedor" e acrescentar o seu nome e CPF ou CNPJ.

Realizada a inserção, você deve digitar o nome do novo fornecer no Campo 5, e este estará disponível para seleção, conforme figura abaixo:

OBS: conforme orientação na página 12, caso o fornecedor seja internacional, deve-se selecionar a opção "Fornecedor estrangeiro".

| 2<br>3 A ação ou o conjunto de ações alcançou o resultado                  | Adicionar fornecedor ×                        | ultado indicado na IES 6): 9 |
|----------------------------------------------------------------------------|-----------------------------------------------|------------------------------|
| Não *                                                                      | Nome do fornecedor: *                         |                              |
| 4. A ação é de longa duração? (Duração superior a 1 ar<br>Tipo de duração: | Fornecedor Estrangeiro                        | ~                            |
| Tipo de duração:                                                           | CPF/CNPJ: * 🚱                                 | ~                            |
| 5. A(s) ação(ões) de desenvolvimento foi(ram) executad                     | Inserir Cancelar                              |                              |
| 6. Qual(is) foi(ram) a(s) modalidade(s) de ação de dese                    | nvolvimento executada(s)? 3                   |                              |
| 7. A ação ou o conjunto de ações envolveu uma ação d                       | e desenvolvimento a nível de educação formal? |                              |

Figura 7: Simulação de adição de novo fornecedor não indicado na listagem do Campo 5 do formulário.

| 5. A(s) ação(ões) de desenvolvimento foi(ram) executada(s) por qual(is) Fornecedor(es): 📀 |                                  |                           |                                                       |  |  |  |  |
|-------------------------------------------------------------------------------------------|----------------------------------|---------------------------|-------------------------------------------------------|--|--|--|--|
| × ENAP (00627612000168)                                                                   |                                  | Adicionar novo fornecedor |                                                       |  |  |  |  |
| Tipo Pessoa: ENAP (00627612000168)                                                        | Avaliação da Execução: ENAP (006 | 627612000168)             | Quantidade de ações executadas: ENAP (00627612000168) |  |  |  |  |
| Pessoa Jurídica -                                                                         | Muito Satisfeito                 | Ŧ                         | 2                                                     |  |  |  |  |

Figura 8 (Simulação de adição de fornecedor indicado na listagem do Campo 5 do formulário).

Quando todas as informações do formulário são preenchidas (exceto o campo "13. Outras informações/comentário:") e salvas, o ícone de informar execução ficará VERDE, sinalizando seu preenchimento completo.

#### **IMPORTANTE LEMBRAR:**

# NÃO É NECESSÁRIO FINALIZAR O PREENCHIMENTO DE UMA EXECUÇÃO (POR NECESSIDADE) PARA SE INICIAR OUTRA. É POSSÍVEL SALVAR INFORMAÇÕES PARCIAIS E DEPOIS FINALIZAR.

Ao informar a execução de todas as necessidades e todos os ícones de informação de Execução estiverem verdes *(C)*, o sistema apresentará ao final da tela o botão "Salvar Informe de Execução – UGP):

|                                                                    | Tecnologia da<br>Informação | Infraestrutura de TIC<br>(ITIL V4; Gestão de<br>infraestruturas em<br>nuvem;<br>Gerenciamento de<br>Redes DevOps). | Superar o desempenho<br>padrão, apresentando<br>soluções alinhadas ao<br>cumprimento de metas<br>e ao alcance dos<br>objetivos estratégicos<br>das organizações<br>públicas | Precisa ser<br>aprendido:<br>Contínuo<br>Resultado<br>Organizacional:<br>Operacional | A necessidade<br>deve seguir para<br>validação da<br>Unidade de<br>Gestão de<br>Pessoas, pois é<br>válida e pertinente | Não | <        | - | Q<br>0 |
|--------------------------------------------------------------------|-----------------------------|----------------------------------------------------------------------------------------------------|----------------------------------------------------------------------------------------------------|--------------------------------------------------------------------------------------|----------------------------------------------------------------------------------------------------|-----|----------|---|--------|
|                                                                    | Tecnologia da<br>Informação | Sistemas de TIC<br>(Implementação<br>DevSecOps; Low<br>Code e No Code).                                            | Superar o desempenho<br>padrão, apresentando<br>soluções alinhadas ao<br>cumprimento de metas<br>e ao alcance dos<br>objetivos estratégicos<br>das organizações<br>públicas | Precisa ser<br>aprendido:<br>Contínuo<br>Resultado<br>Organizacional:<br>Operacional | A necessidade<br>deve seguir para<br>validação da<br>Unidade de<br>Gestão de<br>Pessoas, pois é<br>válida e pertinente | Não | <b>~</b> | - | Q<br>0 |
| Mostrando de 1 até 75 de 75 reg<br>Salvar Informe de Execução - UC | istros                      |                                                                                                    |                                                                                                    | < 1 >                                                                                |                                                                                                    |     |          |   |        |

Figura 9 (Botão "Salvar Informe de Execução – UGP").

|                |                            |               |                                      | externa e de                                                      |                                      |                                        |     |              |     |  |
|----------------|----------------------------|---------------|--------------------------------------|-------------------------------------------------------------------|--------------------------------------|----------------------------------------|-----|--------------|-----|--|
|                | DF (9).                    | Tecnologia da | Para fins de auto<br>motivo pelo qua | orreflexão e melhoria<br>al % das necessi<br>desenvolvimento para | contínua do PDP,<br>dades não recebe | justifique o ×<br>eu ações de          | Não |              | - 0 |  |
|                | Total:9                    | Informação    |                                      |                                                                   |                                      |                                        |     |              | 0   |  |
|                |                            |               | Justifique                           |                                                                   |                                      | te.                                    |     | $\mathbf{i}$ |     |  |
|                |                            |               |                                      |                                                                   | _                                    |                                        |     |              |     |  |
|                | DF (5).<br>Total:5         | Informação    |                                      |                                                                   | Sa                                   | Ivar Fechar                            | Nao |              | - Q |  |
|                |                            |               | Devsecops, Low                       | soluções alimnadas ao                                             | Continuo                             | valluação ua                           |     |              | 0   |  |
|                |                            |               | Code e No Code).                     | e ao alcance dos                                                  | Resultado                            | Gestão de                              |     |              |     |  |
|                |                            |               |                                      | objetivos estratégicos<br>das organizações<br>públicas            | Organizacional:<br>Operacional       | Pessoas, pois é<br>válida e pertinente |     |              |     |  |
| h ta a ta a da |                            |               |                                      |                                                                   |                                      |                                        |     |              |     |  |
| Mostrando      | de 1 ate 75 de 75 registre | DS            |                                      |                                                                   | < 1 >                                |                                        |     |              |     |  |
| Salvar Infor   | me de Execução - UGP       |               |                                      |                                                                   |                                      |                                        |     |              |     |  |

Ao clicar neste botão, será apresentado um *pop up* com uma pergunta de preenchimento obrigatório:

Figura 10 (Tela com a pergunta de preenchimento obrigatório).

Após responder à pergunta e clicar em SALVAR, e posteriormente SIM em "Deseja realmente salvar?", o sistema apresentará a mensagem: "Justificativa salva com sucesso". Essa é a indicação de que o preenchimento do Informe de Execução pela UGP foi finalizado. ATENÇÃO! Uma vez que a justificativa seja salva com sucesso, não há mais possibilidade de alteração das informações cadastradas no Informe de Execução.

## 2.2 EXTRAINDO AS INFORMAÇÕES DE EXCECUÇÃO – PLANILHA EXCEL

Para ter acesso aos dados de execução do PDP de seu órgão/entidade basta realizar o download do PDP, por meio do botão "Exportar PDP".

| Plano de Desenvolvimento de Pessoas resultados por página: 50 🗸 |                                          |                        |                                                  |                                                        |             |  |  |  |  |
|-----------------------------------------------------------------|------------------------------------------|------------------------|--------------------------------------------------|--------------------------------------------------------|-------------|--|--|--|--|
| Ano do<br>PDP                                                   | Situação do plano                        | Órgão                  | Data limite para envio ao órgão central do SIPEC | Data limite para devolução pelo órgão central do SIPEC | Ações       |  |  |  |  |
| 2021                                                            |                                          | MINISTERIO DA ECONOMIA | 28/08/2020                                       | 21/12/2020                                             | Q 0 🖹 🖹 📋 🗳 |  |  |  |  |
| Mostrando de 1 até 1 de 1 registros                             |                                          |                        |                                                  |                                                        |             |  |  |  |  |
| <b>-</b> :                                                      | inung 1. Tala anna cunartas itana da DDD |                        |                                                  |                                                        |             |  |  |  |  |

Figura 1 – Tela para exportar itens do PDP.

As informações de execução estarão ao final da planilha PDP, nas colunas à direita da planilha Excel.

# 3. 2ª ETAPA - RELATÓRIO ANUAL DE EXECUÇÃO DO PDP

3.1 Acessando o Relatório Anual de Execução

Uma vez que todas as necessidades de desenvolvimento aglutinadas ou não aglutinadas receberam informe de execução e este foi devidamente salvo e justificado, conforme orientações da 1ª etapa, o Representante Gerencial ou Representantes Operacional deverá acessar o Relatório Anual de Execução por meio do botão "Elaboração do Relatório Anual de Execução em andamento".

| Plano de Desenvolvimento de Pessoas resultados por pági |                           |       |                                                     |                                                           |           |   |  |
|---------------------------------------------------------|---------------------------|-------|-----------------------------------------------------|-----------------------------------------------------------|-----------|---|--|
| Ano do<br>PDP                                           | Situação do plano         | Órgão | Data limite para envio ao órgão central do<br>SIPEC | Data limite para devolução pelo órgão central do<br>SIPEC | Ações     | ♣ |  |
| 2023                                                    | Concluído                 |       | 30/09/2022                                          | 30/11/2022                                                | Q Ø R (2) | Ø |  |
| Mostrando                                               | de 1 até 1 de 1 registros | i     | ٢ 1                                                 | >                                                         |           |   |  |

Figura 1 (Iniciar Relatório Anual de Execução).

Ao acessar o Relatório Anual de Execução, será exibido formulário contendo o resumo/compilado das informações prestadas na 1ª etapa (informe de execução por necessidades de desenvolvimento aglutinadas) conforme exemplo abaixo:

#### GUIA DO INFORME DE EXECUÇÃO DO PDP 2025

| · · · · · · · · · · · · · · · · · · ·                                  |                                |                    |      |                        |                            |
|------------------------------------------------------------------------|--------------------------------|--------------------|------|------------------------|----------------------------|
| Atenção: Os campos não preenchidos serão salvos com o                  | os valores previamente recuper | ados pelo Sistema. |      |                        |                            |
| 1. Avaliação Geral do Alcance do Resultado: 🥥                          |                                | Developmenter      |      | I fan Hendersen er het | N <sup>2</sup> Ann - Aldar |
| integraimente:                                                         |                                | Parcialmente:      |      |                        |                            |
| 0,00%                                                                  |                                | 0,00%              |      | 0,00%                  | 0,00%                      |
| 2. Total de necessidades COM ações de desenvolvimento                  | executadas: 🥹                  |                    |      |                        |                            |
| 2                                                                      |                                |                    |      |                        |                            |
| 3. Total de necessidades SEM ações de desenvolvimento                  | executadas: 🛛                  |                    |      |                        |                            |
| 2                                                                      |                                |                    |      |                        |                            |
| 4. Total de acões de desenvolvimento executadas*: 9                    |                                |                    |      |                        |                            |
| 2                                                                      |                                |                    |      |                        |                            |
| 5. Descentuel de necessidades que receberam asãos de d                 | ananualuimente: 0              |                    |      |                        |                            |
| 18 18%                                                                 | esenvolvimento.                |                    |      |                        |                            |
| 10,10 %                                                                | -                              |                    |      |                        |                            |
| <ol> <li>Percentual de necessidades que NAO receberam ações</li> </ol> | s de desenvolvimento: 🥹        |                    |      |                        |                            |
| 81,82%                                                                 |                                |                    |      |                        |                            |
| 7. Total de participações em ações de desenvolvimento*:                | 9                              |                    |      |                        |                            |
| 2                                                                      |                                |                    |      |                        |                            |
| 8. Fornecedores executores: 9                                          |                                |                    |      |                        |                            |
|                                                                        |                                |                    |      |                        |                            |
|                                                                        |                                |                    |      |                        |                            |
|                                                                        |                                |                    |      |                        |                            |
| 9. Avaliação de execução: 🕥                                            |                                |                    |      |                        |                            |
| 9.0 Muito insatisfeito:                                                | CNPJ:                          |                    | CPE- |                        |                            |
| 100.00%                                                                | 1                              |                    | 0    |                        |                            |
| 0.1 Inastisfaile:                                                      | CNDI                           |                    | CDE  |                        |                            |
| 9.1. Insatistento.                                                     | ONPJ.                          |                    | OPF. |                        |                            |
| 0,00%                                                                  | U                              |                    | 0    |                        |                            |
| 9.2. Satisfeito:                                                       | CNPJ:                          |                    | CPF: |                        |                            |
| 0,00%                                                                  | 0                              |                    | 0    |                        |                            |
| 9.3. Muito satisfeito:                                                 | CNPJ:                          |                    | CPF: |                        |                            |
| 0,00%                                                                  | 0                              |                    | 0    |                        |                            |
| 10. Total de servidores afastados: 🥹                                   |                                |                    |      |                        |                            |
| Brasil*:                                                               |                                | Exterior*:         |      |                        |                            |
| 0                                                                      |                                | 1                  |      |                        |                            |
| 11. Custo das Acões de Desenvolvimento: 🕰                              |                                |                    |      |                        |                            |
| RS 0.00                                                                |                                |                    |      |                        |                            |
|                                                                        |                                |                    |      |                        |                            |

Figura 2 (Itens do Relatório Anual de Execução)

As informações apresentadas no Relatório Anual de Execução são as seguintes:

| CAMPOS RO RELATÓRIO ANUAL DE EXECUÇÃO                                    | O QUE SIGNIFICA                                                                                                    |
|--------------------------------------------------------------------------|----------------------------------------------------------------------------------------------------|
| 1. Avaliação Geral do Alcance do Resultado                               | Somatório de indicações de cada nível de alcance (conforme respostas da pergunta 3 do informe de execução por necessidades) divididos pelo total de necessidades válidas do PDP x 100. |
| 2. Total de necessidades COM ações de desenvolvimento executadas         | Somatório de necessidades COM ações de desenvolvimento informadas.                                                                                                    |
| 3. Total de necessidades SEM ações de desenvolvimento executadas         | Somatório de necessidades SEM indicação de ações de desenvolvimento.                                                                                                    |
| 4. Total de ações de desenvolvimento executadas                          | Somatório de ações de desenvolvimento executadas. Caso o valor apresentado no campo seja divergente do real, este poderá ser alterado manualmente.                                     |
| 5. Percentual de necessidades que receberam ações de<br>desenvolvimento  | Somatório de necessidades que receberam ações de desenvolvimento divididos pelo total de necessidades válidas do PDP x 100.                                                            |
| 6. Percentual de necessidades que NÃO receberam ações de desenvolvimento | Somatório de necessidades que NÃO receberam indicação de ações de desenvolvimento divididos pelo total de necessidades válidas do PDP x 100.                                           |
| 7. Total de participações em ações de desenvolvimento                    | Somatório da quantidade de participações em ações de desenvolvimento.                                                                                                    |
| 8. Fornecedores executores                                               | Listagem de fornecedores com suas respectivas quantidades de indicações.                                                                                                    |

| 9. Avaliação de execução                                         | Somatório das indicações de cada nível de satisfação divididos pelo total de necessidades válidas do PDP x 100; e somatório da quantidade de CNPJs e CPFs indicados.                                                         |
|------------------------------------------------------------------|----------------------------------------------------------------------------------------------------|
| 10. Total de Servidores afastados*                               | Somatório da quantidade de servidores afastados, seja no Brasil ou no Exterior. Caso o valor apresentado no campo seja divergente do real, este poderá ser alterado manualmente.                                             |
| 11. Custo das Ações de Desenvolvimento*                          | Somatório dos custos indicados apenas para as ações de desenvolvimento, excluídas<br>diárias e passagens. Caso o valor apresentado no campo seja divergente do real, este<br>poderá ser alterado manualmente.                |
| 12. Custo de Diárias e Passagens*                                | Somatório dos custos indicados apenas para diárias e passagens com o objetivo de participações em ações de desenvolvimento. Caso o valor apresentado no campo seja divergente do real, este poderá ser alterado manualmente. |
| 13. Carga horária total                                          | Somatório do total de horas das ações de desenvolvimento. Caso o valor apresentado no campo seja divergente do real, este poderá ser alterado manualmente.                                                                   |
| 14. Total de modalidade de ações executadas                      | Somatório de indicações de cada modalidade de ensino.                                                                                                    |
| 15. Duração da ação ou do conjunto de ações                      | Somatório de indicações de cada período de duração da ação de desenvolvimento.                                                                                                    |
| 16. Total de ações de desenvolvimento a nível de educação formal | Somatório de ações de desenvolvimento a nível de educação formal. Caso o valor<br>apresentado no campo seja divergente do real, este poderá ser alterado<br>manualmente.                                                     |

| 17. Total de ações de desenvolvimento por nível de educação formal                       | Somatório de ações de desenvolvimento conforme nível de educação formal. Caso o valor apresentado no campo seja divergente do real, este poderá ser alterado manualmente.           |
|------------------------------------------------------------------------------------------|----------------------------------------------------------------------------------------------------|
| 18. Quantidade de ações de desenvolvimento que NÃO tiveram nível de educação formal      | Somatório de ações de desenvolvimento que não envolveram educação formal. Caso<br>o valor apresentado no campo seja divergente do real, este poderá ser alterado<br>manualmente.    |
| 19. Percentual das necessidades que recebeu ações de                                     | Somatório de necessidades que receberam ações de desenvolvimento divididos pelo                                                                                                    |
| desenvolvimento para seu alcance                                                         | total de necessidades aglutinadas do PDP x 100.                                                                                                    |
| 20. Percentual de necessidades que NÃO recebeu ações de desenvolvimento para seu alcance | Somatório de necessidades que NÃO receberam ações de desenvolvimento (dentro do escopo das necessidades aglutinadas) divididos pelo total de necessidades aglutinadas do PDP x 100. |

## 3.2 Salvando e enviando o Relatório Anual de Execução

Após a visualização das informações do Relatório Anual de Execução e ajustes necessários, se for o caso, o Representante Gerencial deverá SALVAR o formulário.

#### GUIA DO INFORME DE EXECUÇÃO DO PDP 2025

| 13. Carga horária total*: 🥹                                                         |            |        |            |   |         |
|-------------------------------------------------------------------------------------|------------|--------|------------|---|---------|
| 3                                                                                   |            |        |            |   |         |
| 14. Percentual de modalidade de ações executadas: 🔮                                 |            |        |            |   |         |
| Presencial:                                                                         | Híbrida:   | À      | distância: | R | Remoto: |
| 0                                                                                   | 0          |        | 0          |   | 2       |
| 15. Duração da ação ou do conjunto de ações: 🥝                                      |            |        |            |   |         |
|                                                                                     |            |        |            |   |         |
|                                                                                     |            |        |            |   |         |
|                                                                                     |            |        |            |   |         |
| 16. Total de ações de desenvolvimento a nível de educação formal* 🙆                 | <i>h</i>   |        |            |   |         |
|                                                                                     |            |        |            |   |         |
|                                                                                     |            |        |            |   |         |
| 17. Total de ações de desenvolvimento por nivel de educação formal : 🔮              |            |        |            |   |         |
|                                                                                     |            |        |            |   |         |
|                                                                                     |            |        |            |   |         |
|                                                                                     |            |        |            |   |         |
| 18. Quantidade de señes de desenvelvimente que NÃO tiveram nível de educación form  | //         |        |            |   |         |
|                                                                                     |            |        |            |   |         |
|                                                                                     | <u>^</u>   |        |            |   |         |
| 19. Percentual das necessidades que recebeu ações de desenvolvimento para seu alcar | ice: 🥹     |        |            |   |         |
| 50,00%                                                                              |            |        |            |   |         |
| 20. Percentual de necessidades que NÃO recebeu ações de desenvolvimento para seu    | alcance: 🛛 |        |            |   |         |
| 50,00%                                                                              |            |        |            |   |         |
|                                                                                     |            |        |            |   |         |
|                                                                                     | Voltar     | Salvar | Enviar     |   |         |
|                                                                                     |            |        |            |   |         |
|                                                                                     |            |        |            |   |         |

Figura 3 (Salvando o Relatório Anual de Execução).

Após salvar e verificar se tudo está correto, deve-se ENVIAR o Relatório Anual de Execução para o órgão central do Sipec.

#### GUIA DO INFORME DE EXECUÇÃO DO PDP 2025

| 13. Carga horária total*: 🥥                                                         |              |       |            |   |        |
|-------------------------------------------------------------------------------------|--------------|-------|------------|---|--------|
| 3                                                                                   |              |       |            |   |        |
| 14. Percentual de modalidade de ações executadas: 🛿                                 |              |       |            |   |        |
| Presencial:                                                                         | Híbrida:     | Ă     | distância: | R | emoto: |
| 0                                                                                   | 0            |       | 0          |   | 2      |
| 15. Duração da ação ou do conjunto de ações: 🥥                                      |              |       |            |   |        |
|                                                                                     |              |       |            |   |        |
|                                                                                     |              |       |            |   |        |
|                                                                                     |              |       |            |   |        |
| 16. Total de ações de desenvolvimento a nível de educação formal.*: 9               |              |       |            |   |        |
| 0                                                                                   |              |       |            |   |        |
| 17. Total de ações de desenvolvimento por nível de educação formal : Q              |              |       |            |   |        |
| · · · · · · · · · · · · · · · · · · ·                                               |              |       |            |   |        |
|                                                                                     |              |       |            |   |        |
|                                                                                     |              |       |            |   |        |
|                                                                                     |              |       |            |   |        |
| 18. Quantidade de ações de desenvolvimento que NÃO tiveram nível de educação forma  | in 0         |       |            |   |        |
| 0                                                                                   |              |       |            |   |        |
| 19. Percentual das necessidades que recebeu acões de desenvolvimento para seu alcar | ce: <b>9</b> |       |            |   |        |
| 50,00%                                                                              |              |       |            |   |        |
| 20. Percentual de necessidades que NÃO recebeu ações de desenvolvimento para seu    |              |       |            |   |        |
|                                                                                     |              |       |            |   |        |
|                                                                                     |              |       |            |   |        |
|                                                                                     |              |       | · ·        |   |        |
|                                                                                     | Voltar Sa    | alvar | Enviar     |   |        |
|                                                                                     |              |       |            |   |        |

Figura 4 (Enviando Relatório Anual de Execução).

Após o envio do Relatório Anual de Execução, o ícone " 🦉 " (Relatório Anual de Execução Enviado) estará verde e devidamente enviado para o órgão central do Sipec.

O status do PDP passará para "Executado".

Além disso, também será possível exportar "Relatório Anual de Execução do órgão" por meio do ícone

| q Filtrar                           |                   |       |                                                  |                                                        |           |   |  |
|-------------------------------------|-------------------|-------|--------------------------------------------------|--------------------------------------------------------|-----------|---|--|
| Plano de Desenvolvimento de Pessoas |                   |       |                                                  |                                                        |           |   |  |
| Ano do PDP                          | Situação do plano | Órgão | Data limite para envio ao órgão central do SIPEC | Data limite para devolução pelo órgão central do SIPEC | Ações     |   |  |
| 2023                                | Executado         |       | 30/09/2022                                       | 30/11/2022                                             | Q 0 🛛 🖄 🧭 | 2 |  |
| Mostrando de 1 até 1 de 1 registros |                   |       | <u> </u>                                         | 1 >                                                    |           |   |  |

Figura 5 (Exportando Relatório Anual de Execução).

# 4. VISUALIZAÇÃO DAS INFORMAÇÕES PELO APROVADOR PDP

O **Aprovador PDP** poderá visualizar as informações de execução (por necessidade) extraindo a Planilha do PDP ou extraindo o Relatório Anual de Execução do seu órgão/entidade para visualizar as informações resumidas, conforme imagem abaixo.

| <b>q</b> Filtrar                   |                                                                                                    |                              |                                                  |                                                        | Clique para expandir/ocultar ද්ා |  |  |  |  |  |  |  |
|------------------------------------|----------------------------------------------------------------------------------------------------|------------------------------|--------------------------------------------------|--------------------------------------------------------|----------------------------------|--|--|--|--|--|--|--|
| Iano de Desenvolvimento de Pessoas |                                                                                                    |                              |                                                  |                                                        |                                  |  |  |  |  |  |  |  |
|                                    |                                                                                                    |                              |                                                  |                                                        | resultados por página: 50 🗸      |  |  |  |  |  |  |  |
| Ano do PDP                         | Situação do plano                                                                                                 | Órgão                        | Data limite para envio ao órgão central do SIPEC | Data limite para devolução pelo órgão central do SIPEC | Ações                            |  |  |  |  |  |  |  |
| 2023                               | Executado                                                                                                    | FUNDACAO CASA DE RUI BARBOSA | 30/09/2022                                       | 30/11/2022                                             | Q 0 2 E                          |  |  |  |  |  |  |  |
| Mostrando de 1 at                  | é 1 de 1 registros                                                                                                |                              | < 1 >                                            |                                                        |                                  |  |  |  |  |  |  |  |
|                                    |                                                                                                    |                              |                                                  |                                                        |                                  |  |  |  |  |  |  |  |
|                                    | Onde, é para "Exportar PDP com informe de execução por necessidades" e 📄 é para exportar "Relatório Anual de Exec |                              |                                                  |                                                        |                                  |  |  |  |  |  |  |  |
| Órgão".                            |                                                                                                    |                              |                                                  |                                                        |                                  |  |  |  |  |  |  |  |

# 5. O QUE OCORRE APÓS O ENCAMINHAMENTO DO RELATÓRIO ANUAL DO PDP AO ÓRGÃO CENTRAL DO SIPEC

Após o envio do Relatório Anual do PDP, o órgão central do Sipec tem até o dia **31 de janeiro** para elaborar o Relatório Consolidado de Execução (RCE) com as informações consolidadas de execução de todos os PDPs dos órgãos e entidades integrantes do Sipec.

Este Relatório Consolidado conterá informações a respeito de todo o ciclo do PDP, contemplando planejamento, execução, monitoramento e avaliação.

# 6. INFORMAÇÕES ADICIONAIS

## PARA ACESSAR INFORMAÇÕES A RESPEITO DA POLÍTICA NACIONAL DE DESENVOLVIMENTO DE PESSOAS (PNDP) ACESSE O PORTAL:

https://www.gov.br/servidor/pt-br/acesso-a-informacao/gestao-de-pessoas/desempenho-e-desenvolvimento-de-pessoas

Em caso de dúvidas sobre o Portal Sipec, entre em contato, via Central de Atendimento dos Sistemas Estruturantes: portaldeservicos.gestao.gov.br ou pelo e-mail: pndp@gestao.gov.br

Em caso de dúvidas sobre aplicação da legislação, siga o disposto na PORTARIA SGP/SEDGG/ME nº 11.265, de 29 de dezembro de 2022, que dispõe sobre os procedimentos a serem adotados para realização de consultas relacionadas à orientação e esclarecimentos quanto à aplicação da legislação de gestão de pessoas.

Órgão central do Sipec